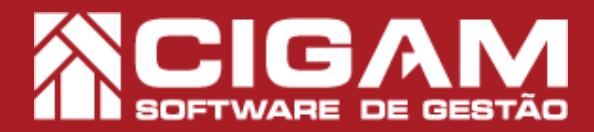

## Guia Prático

Requisitos: -Acesso ao sistema iOS; -A partir da versão 7.1 do iOS

## Como instalar o aplicativo Cigam Varejo Mobile.

**Objetivo:** Saiba como proceder para instalar o Cigam Varejo Mobile. Através deste aplicativo, você conseguirá manter o controle de suas vendas e metas em tempo real, e em qualquer lugar.

**1.** Na tela inicial do seu dispositivo iOS, clique no ícone da **"App Store"**.

O Cigam Varejo Mobile é um aplicativo desenvolvido para o sistema operacional IOS!

2. Na App Store, vá até o ícone de lupa < Pesquisar>.

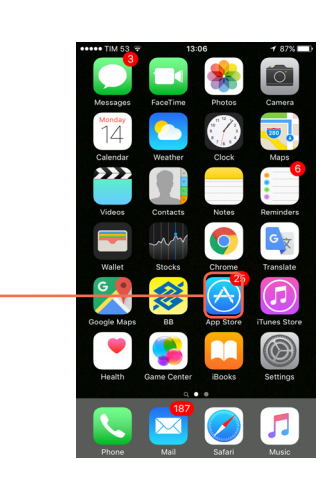

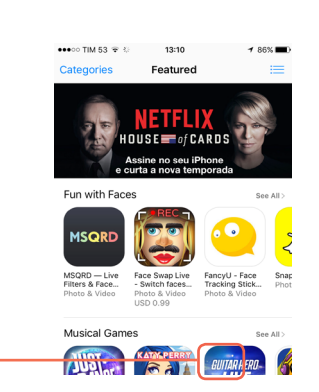

**3.** No campo de busca na parte superior da tela, digite "cigam varejo" e clique em **<Buscar>**.

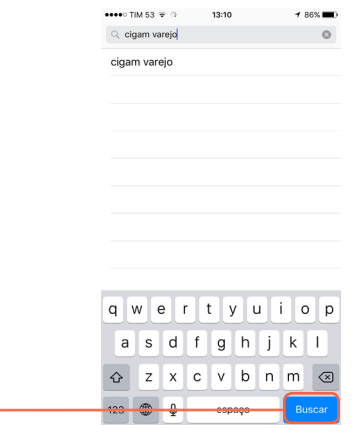

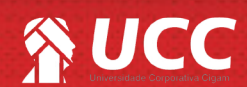

**4.** O resultado da pesquisa deverá apresentar o aplicativo CIGAM Varejo, clique em **<OBTER>** para instalar o aplicativo em seu dispositivo iOS.

**5.** Você poderá visualizar informações sobre o aplicativo, bem como a sua descrição, informações de atualizações, versões e tamanho, na tela do aplicativo dentro da app store.

## Incluindo uma nova rede.

**1.** Após a instalação do aplicativo o mesmo deverá ser listado na tela inicial do IOS, clique no ícone do aplicativo para abri-lo.

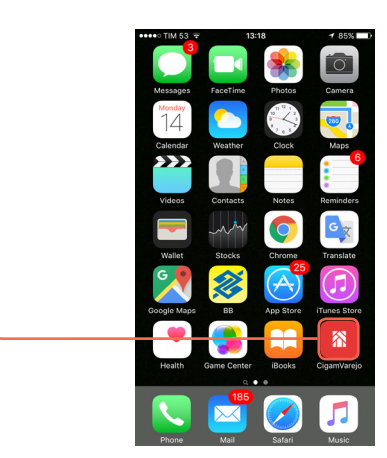

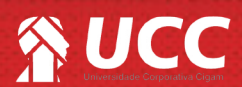

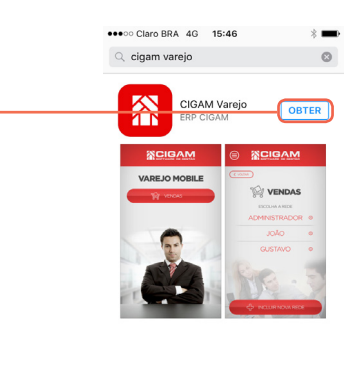

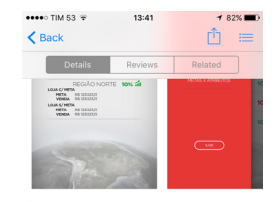

☆ E ⊘ Q ⊡

Description Com o aplicativo da Cigam Gestor você terá uma ferramenta para lhe auxiliar no acompanhamento das vendas e metas de suas lojas em tempo real diretamente pelo seu dispositivo móvel.

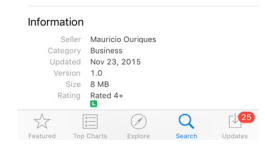

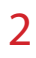

2

2. Na tela inicial do aplicativo Cigam Varejo, clique no botão <**Vendas**>.

<image>

VAREJO MOBILE

**4.** Na tela "Cadastro de conta", preencha as informações requisitadas, estas são:

**3.** Nesta tela estarão disponíveis as redes

redes clicando no botão <incluir nova rede>.

cadastradas para este usuário. Você poderá incluir novas

Nome da conta: Nome que servirá para identificar a rede cadastrada.

**Usuário:** Mesmo nome de usuário que você utiliza para acessar o sistema de retaguarda.

**Senha:** Mesma senha utilizada para acessar a retaguarda.

**Conf. Senha:** redigite a senha digitada anteriormente. **Servidor de Acesso:** URL de acesso, será a mesma da retaguarda. Em caso de dúvidas contate a CIGAM Gestor. Feito isso, clique em **<Salvar>.** 

O credenciamento será feito por dispositivo, o usuário somente poderá acessar a retaguarda mobile no dispositivo onde foi feita a instalação e o cadastramento dos dados de acesso.

Muito Bem! Agora você sabe como instalar o aplicativo Cigam Varejo Mobile. Boas Vendas!

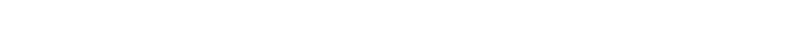

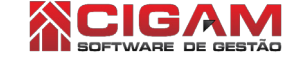

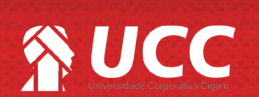

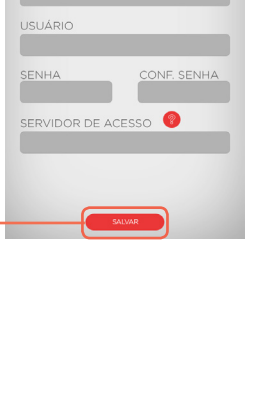

CADASTRO DE CONTA